# ATTIVITA' EXTRACURRICOLARI E/O DI POTENZIAMENTO: GESTIONE DELL'APPELLO

IIS STATISTA ALDO MORO TUTORIAL REGISTRO ELETTRONICO PER DOCENTI A.S. 2021-22 Accedi ad **ARGO DIDUP** con le tue credenziali del registro elettronico (le stesse che usi per firmare) e seleziona la classe /le classi in cui svolgi le attività extracurricolari o il corso di recupero o il potenziamento

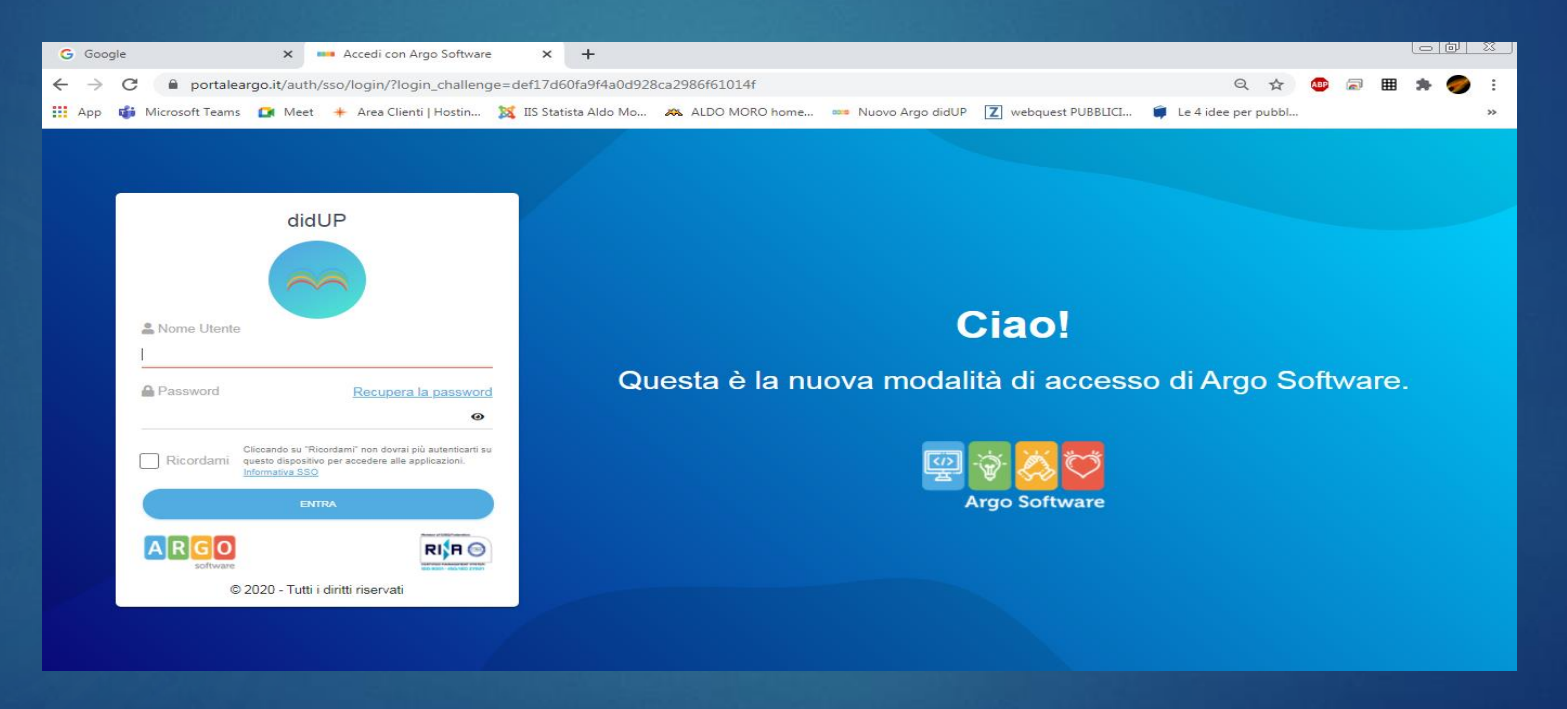

# Firma scegliendo la materia tra quelle proposte

| 9°) 1A<br>Venerdì 08 Ottobre    | Indietro Firma                  |
|---------------------------------|---------------------------------|
| Ora Libera                      | <b>∂</b>                        |
| Sostituzione                    |                                 |
| Materia:                        |                                 |
| Scegli dalla lista              |                                 |
| SCIENZE INTEGRATE (CHIMICA) (D) | seleziona dal menu a tendina la |
| ATTIVITA' EXTRA-CURRICOLARI (D) | materia                         |
| Lezione in presenza             | "attività extracurricolare"     |
| Link:                           | o<br>" potenziamento"           |
| https://www.esempio.com         |                                 |
|                                 |                                 |
|                                 |                                 |
|                                 | ł                               |

### Seleziona:

- Registro
- Gestione fuoriclasse

## Quindi, Scegli la classe

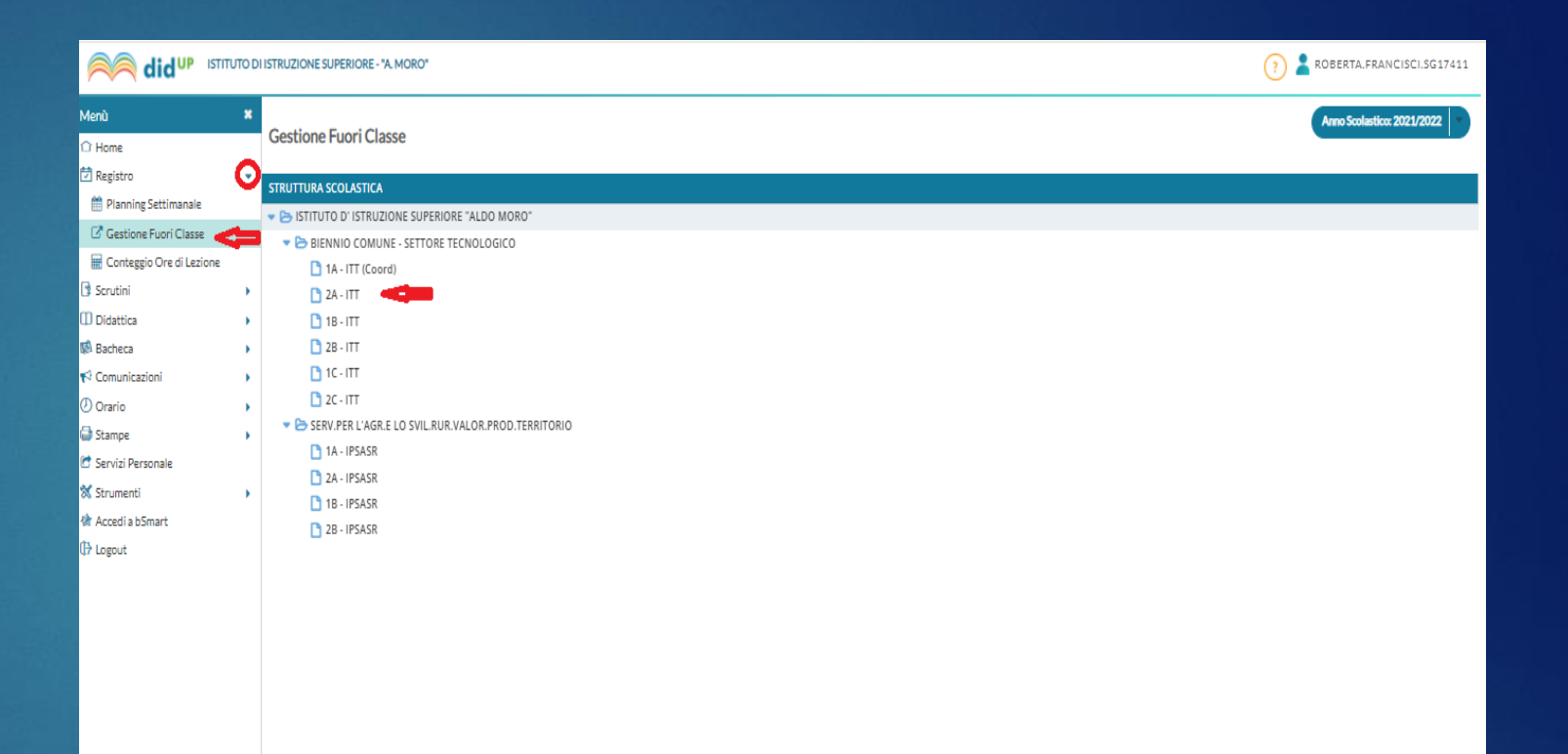

- 1. Seleziona gli alunni che partecipano alle attività
- 2. Inserisci le date e gli orari

5.

- 3. Seleziona DDI se gli alunni seguono da remoto
- 4. Specifica la descrizione dell'attività (potenziamento, corso di recupero, attività extracurricolare)

| Menù                       | * | Aggiungi fuori classe  |                                                                                                    | Indie |
|----------------------------|---|------------------------|----------------------------------------------------------------------------------------------------|-------|
| û Home                     |   |                        |                                                                                                    |       |
| 🔁 Registro                 | - |                        |                                                                                                    |       |
| 🛗 Planning Settimanale     |   |                        | <ul> <li>DDI - Frequenza da remoto<br/>(In questo caso non è necessario inserire l'orario di Inizio, fine e la descrizione).</li> </ul> |       |
| C Gestione Fuori Classe    |   | ☑ 2                    |                                                                                                    |       |
| 🖩 Conteggio Ore di Lezione |   | 3.                     | Dargiorno: Sgrinneada () Al giorno: Sgrinneada ()                                                                                       |       |
| Scrutini                   | • | 4-1                    | Dalle                                                                                                    |       |
| Didattica                  | • |                        | Ore hh                                                                                                    |       |
| 😥 Bacheca                  | • | G -                    |                                                                                                    |       |
| 📢 Comunicazioni            | • | 7                      | Alle                                                                                                    |       |
| 🕗 Orario                   |   | 8                      | Ore hh                                                                                                    |       |
| 🖨 Stampe                   |   | 9.                     |                                                                                                    |       |
| 😁 Servizi Personale        |   | □ 10·                  | Ripeti nel glorni: 🐨 Lunedi                                                                                                    |       |
| 🗙 Strumenti                |   | 11                     | ✓ Martedl                                                                                                    |       |
| 🕸 Accedi a bSmart          |   | □ 12·                  | ₩ Mercoled1                                                                                                    |       |
| Cogout                     |   | 13-                    | Glovedi                                                                                                    |       |
|                            |   | 14.                    | ✓ Venerdl                                                                                                    |       |
|                            |   | □ 15 ·                 | ✓ Sabato                                                                                                    |       |
|                            |   | □ 16                   | ✓ Domenica                                                                                                    |       |
|                            |   | □ 17·                  | Motivazione:                                                                                                    |       |
|                            |   | 18-                    | Insertre la motivazione del fuori classe                                                                                                |       |
|                            |   | D 19-                  |                                                                                                    |       |
|                            |   | 20 - PETRUCCI DANIELE  |                                                                                                    |       |
|                            |   | 21 - PICCAROZZI ETTORE |                                                                                                    |       |

#### Grazie per la collaborazione 😊